开始考试前必须确认是否已允许学习通使用手 机相机权限,如未授权将不允许参加考试。 一:进入学习通后点击下方"消息"栏目,可以看到考试通知,点击 进入

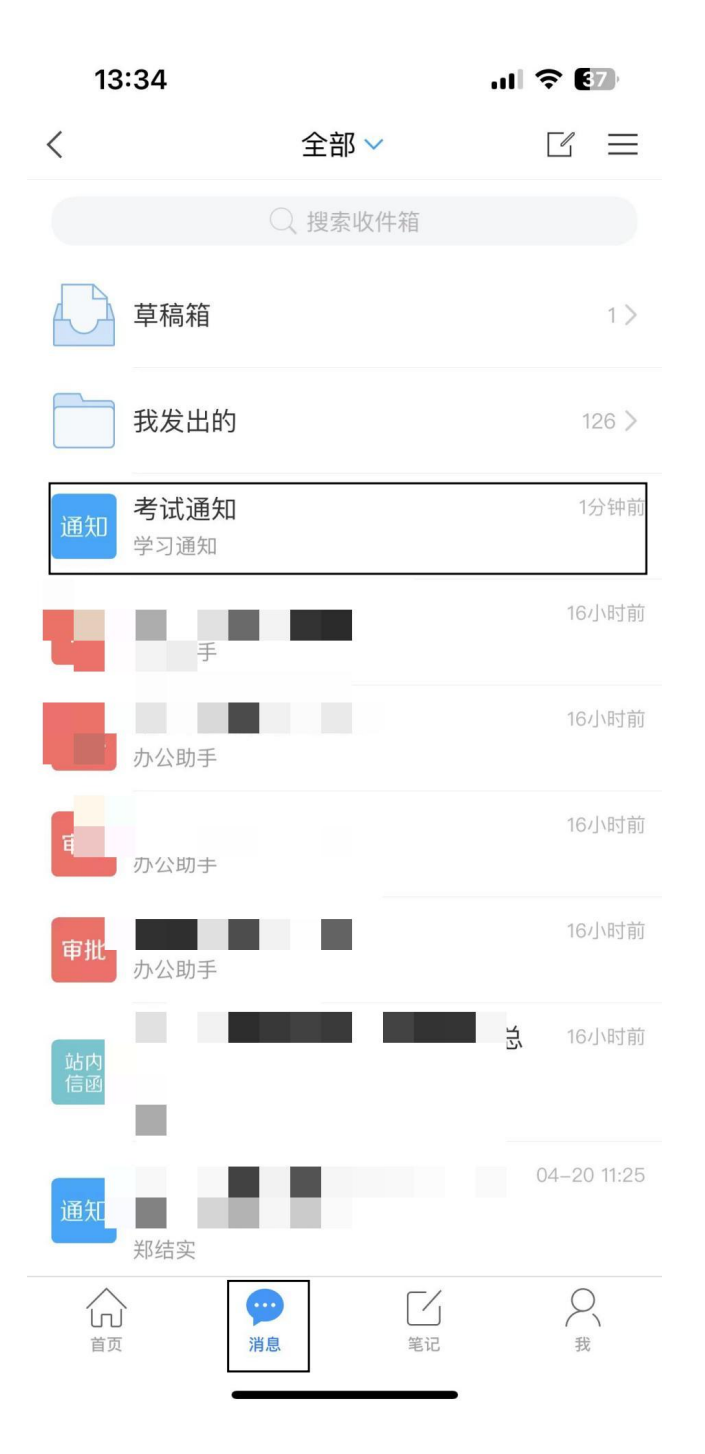

## 二: 阅读考试通知内容后点击框中的链接进入考试

考试 期末测验4

## 点击下方"我已阅读并同意"进入考试

13:33

<

..II 🗢 🚱

| 答题时长 | 60 分钟                     |
|------|---------------------------|
| 考试时间 | 04-21 13:32 至 04-28 13:32 |

考试

本试卷共包含1道题目,其中简答题1道。

考试说明:

1、本次考试全程进行录像监控,进行前后摄像头抓 拍和屏幕抓拍,请调整好答题姿势,确保面部头像 完整显示,屏幕抓拍只应用于考试监考,不会获取 其他信息。

2、请不要中途离开考试界面,离开或退出考试界 面会继续计时。

3、请将手机调至免打扰模式,避免来电引起考试 中断。确保手机有充足电量或接入电源。

4、考试时间截止或答题时间结束,如果处于答题 页面,将自动提交试卷。

5、保持座位前的桌面干净,不要有与考试无关的 内容。

6、考试过程中如果出现页面卡死、题目空白情况,请尝试切换网络或退出重新进入考试。

系统声明:

由于本次考试需要进行人脸识别监控,系统需要开 启您的摄像头,请确认同意。

我已阅读并同意

开始考试

13:33

..II 🗢 🚱

<

| <                                              | 考                       | 试                             |            |
|------------------------------------------------|-------------------------|-------------------------------|------------|
| 答题时长                                           | 60 分钟                   |                               |            |
| 考试时间                                           | 04–21 1                 | 3:32 至 04-28                  | 3 13:32    |
| 本试卷共包含1                                        | 道题目,其                   | 中简答题1 道。                      |            |
| <b>考试说明</b> :<br>1、本次 <del>老过个</del>           |                         | 山、安山、山谷、山                     | 堪像头抓       |
| 拍和厚   本<br>完整显  钟,<br>其他信  途退                  | 次考试答题<br>进入考试后<br>出或离开者 | 亟时长为60分<br>后开始计时,中<br>€试界面会继续 | ₃头像<br>⋮获取 |
| 2、请 计时   面会组 会自                                | ,考试时间<br>动提交试着<br>试     | 司截止后系统将<br>意,确认进入考<br>?       | 试界         |
| 3、谊<br>中断。 <u>耶</u><br>4、考 <sub>讯+ソ193</sub> 載 | (消                      | 进入考试                          |            |
| 页面,将自动摄<br>5、保持座位前<br>中容                       | ễ交试卷。<br>的桌面干净          | 9,不要有与考试                      | 【无关的       |
| 内容。<br>6、考试过程中<br>况,请尝试切换                      | 如果出现页<br>Q网络或退出         | 〔面卡死、题目空<br>出重新进入考试。          | 2白情<br>。   |
| 由于本次考试需<br>启您的摄像头,                             | 要进行人!<br>请确认同道          | 捡识别监控,系约<br>意。                | 统需要开       |
|                                                | 🔽 我已阅                   | 阅读并同意                         |            |
|                                                | 开始                      | 考试                            |            |

## 正常答题即可,答题完毕点击交卷

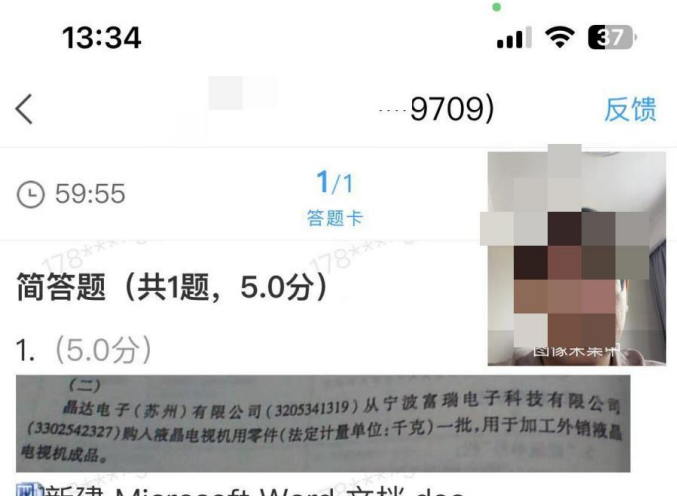

■新建 Microsoft Word 文档.doc

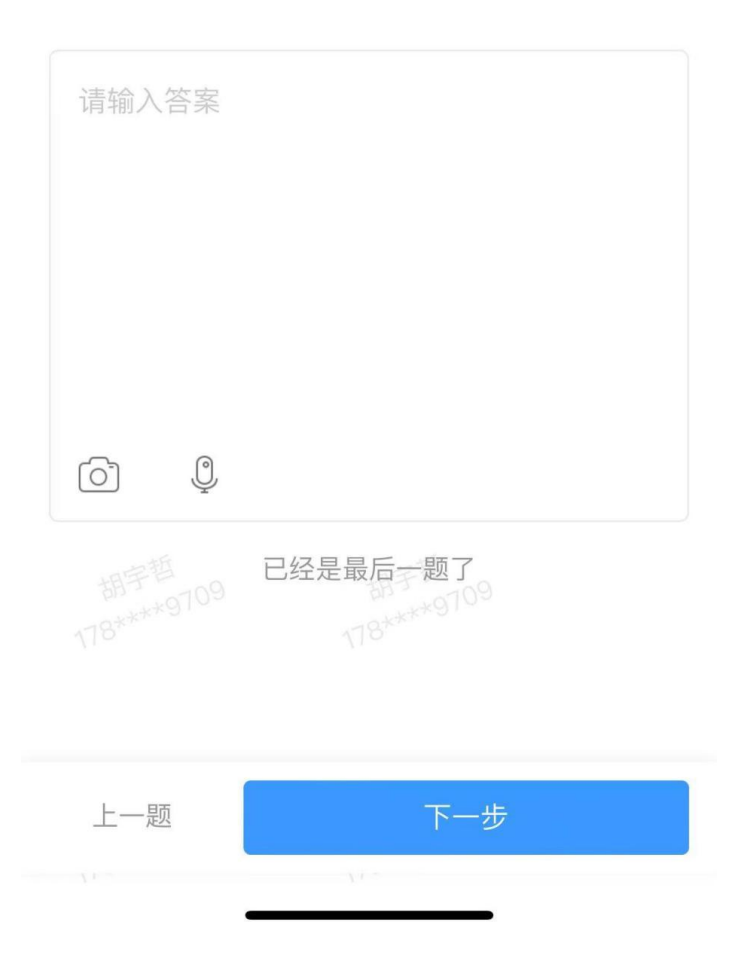

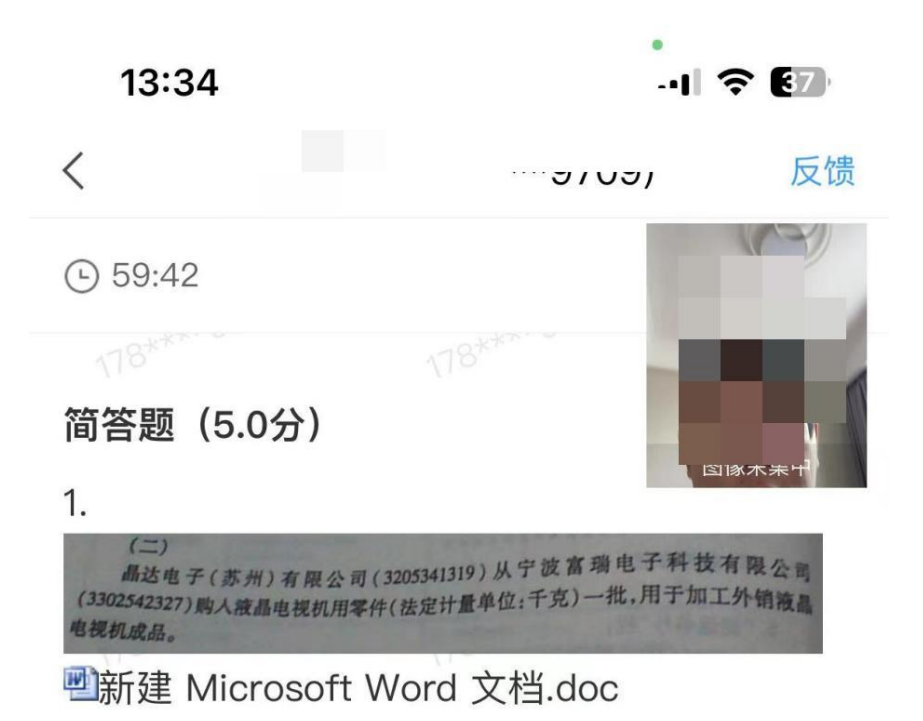

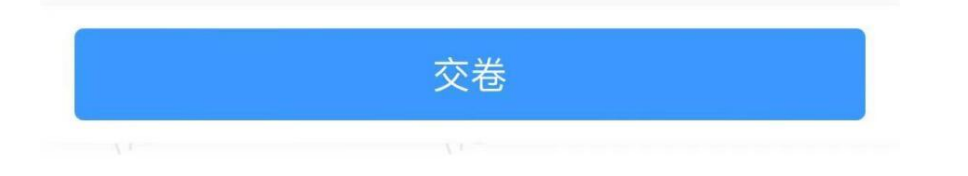

显示如图交卷成功即可离开考试。

| 13:34 |       | ul 🔶 🕅 |
|-------|-------|--------|
| <     | 期末测验4 | 反馈     |
|       |       |        |

交卷成功

| 姓名    |                  |
|-------|------------------|
| 领取时间: | 2023年04月21日13:34 |
| 提交时间: | 2023年04月21日13:34 |
| 考试用时: | 1分钟              |